## G14 汽車 GPS 定位器 簡易說明書

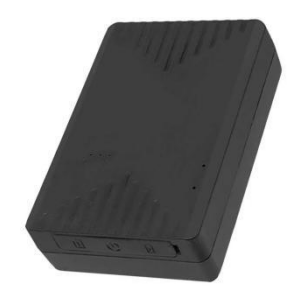

蘋果:AKSH GPS,繁體 APPSTORE 下載點: https://apps.apple.com/us/app/aksh-gps-position/id1057139214 安卓:AKSH,繁體 PLAY 商店下載點: https://play.google.com/store/apps/details?id=com.fw.gps.aikashenghuogoogle 或 官方下載: http://www.aika168.com/appaksh.html

充電中:紅燈恆亮 充滿電:燈熄滅

## 方法:

1.插卡進去,正常:藍燈閃爍、橘燈恆亮
2.手機下載 APP 後
3.打開 APP,選 ID 號頁面,伺服器是 www.aika168.com
4.帳號是定位器貼紙上 ID 號
5.密碼是 123456
6.請至戶外進行走動純 GPS 才會有訊號,若在室內 100%絕對無法定位
7.APP 點[實時跟蹤]、[右上角旋轉圖示],即可定位
8.APP 點[歷史軌跡],再按[搜索]可查看定位歷史軌跡紀錄

蘋果 APP: 可選百度(預設)、高德地圖、googleMap 谷歌地圖、Tianditu 天地圖 APP 主選單: 實時跟蹤 歷史紀錄 電子柵欄(沒作用) 設置(震動報警開、震動報警關、centernumber(沒作用)、sosnuber(沒作用)、penetrate、智能模式、正常(高耗電)工 作模式、省電工作模式、即時定位、上傳間隔、遠程重啟、remote\_shutdown、Speed\_alarm\_setting、修改密碼) 停靠報表(沒作用) 里程統計(沒作用) 設置信息 設備消息 報警提醒 注銷

AKSH

安卓 APP: 可選谷歌、百度地圖(預設)、高德、天地圖 APP 主選單: 實時跟蹤 歷史紀錄 電子柵欄(沒作用) 命令下發(震動報警開、震動報警關、主控號碼(沒作用)、SOS 號碼(沒作用)、透傳、智能模式、正常(高耗電)工作模 式、省電工作模式、即時定位、上傳間隔、遠程重啟、遠程開關機、修改密碼) 停靠報表(沒作用) 里程統計(沒作用) 設置信息 設備消息 報警提醒 註銷 電腦: 1.打開瀏覽器 2.網址輸入 http://www.aika168.com 3.選 IMEI/車牌號 4.帳號是定位器貼紙上 ID 號

5.密碼是 123456

若貼紙遺失,查 ID 號碼方法: 1.定位器要放室外有 GPS 訊號地方 2.手機寫一封簡訊,給定位器內的 SIM 卡電話號碼 3.簡訊內容為 CXZT,即可回傳查詢該定位器 ID 號